## Log into Pirate Port

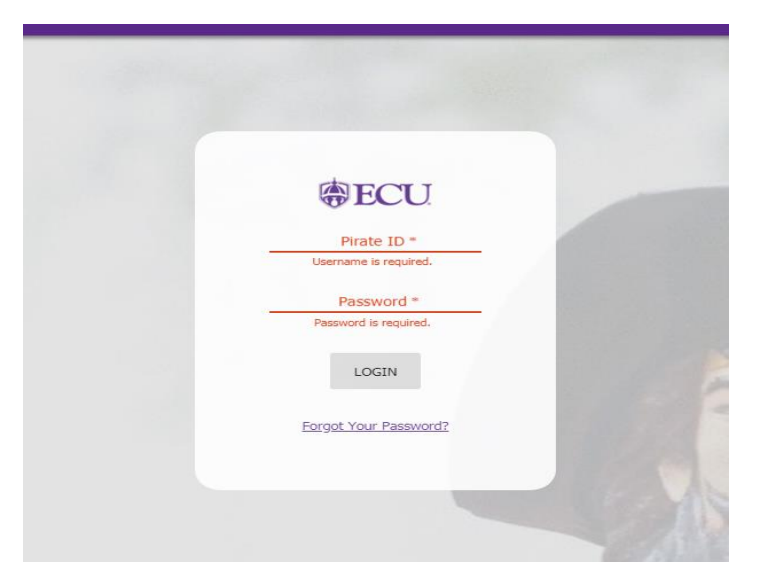

Select the "Tuition Statements, 1098-T Statements & Payments box.

| atePort <sup>1))</sup>                                                                                             | What do you want to do today?                                                                                         | A Chelsea Elliott                                                                                                    |
|----------------------------------------------------------------------------------------------------|----------------------------------------------------------------------------------------------------|----------------------------------------------------------------------------------------------------|
| 1/3 IMPORTANT DATES: SPRI<br>**On-line payment system NOT available aft<br>schedule cancellation dates [Read More] | VG 2019 2/3 IMPORT<br>ter 5:00 p.m. on ***The On-line payr<br>on schedule cancel                                      | TANT DATES: SPRING 2019 MID-TERM BILLING<br>ment system is NOT available after 5:00 p.m.                                                                                                    |
| Suckley/FERPA Admin 🗱 🤗 Park                                                                                       | ng and Transportatio 🗶 💲 Pay Informat                                                                                 | ion 🗶 🛛 PORT - Purchasing Request 🗶                                                                                                    |
| Banner Self Service                                                                                                | X Travel Request System                                                                                               | Buckley/FERPA Admin                                                                                                    |
| Opens Banner Self Service to manage common<br>Banner tasks for students and employees.                             | The Travel Request System should be used to<br>request and document all authorizations to<br>travel for travel costs. | Add or Search for Buckley/FERPA records.                                                                                                    |
| SUGGESTED                                                                                                    | SUGGESTED                                                                                                    | * RECENT                                                                                                    |
| Delegation of Authority                                                                                            | 📜 PORT - Purchasing Request                                                                                           | Reference in the second second |
| Manage delegates and delegators of authority.                                                                      | PORT (Purchase Order and Requisition<br>Tracking) is the purchasing system for ECU.                                   | Access the Parking Portal to view and purchase<br>permits, pay or appeal citations and manage<br>account vehicles.                                                                                                    |
| C RECENT                                                                                                    | RECENT                                                                                                    | * RECENT                                                                                                    |
| • Tuition Statements, 1098-T Stateme                                                                               | AIR - COI and External Activities                                                                                     | i≣ About PiratePort                                                                                                    |
| Make payments / view history, select a<br>payment plan, set up refunds, view statements,<br>etc.                   | Link to AIR conflict of Interest/external activity<br>for Pay (EPAP) software                                         | A link to information on the PiratePort portal.                                                                                                    |
| RECENT                                                                                                    | ☆                                                                                                    | ☆                                                                                                    |

TouchNet page comes up as a pop up. Select Deposits.

| <b>^</b> | My Account | Make Payment | Payment Plans | Deposits | Refunds | Help |  |  |
|----------|------------|--------------|---------------|----------|---------|------|--|--|
|          |            |              |               |          |         |      |  |  |

Currently there is no activity on your account Student Account.

Select Term (ex. Fall 2019) from the drop-down. Then click on Select.

| Deposit P            | ayment                          |                                  |
|----------------------|---------------------------------|----------------------------------|
| Deposit Payment      | Deposit History                 |                                  |
| \$                   |                                 |                                  |
| Select a term then d | leposit payment account you wou | ld like to make a payment toward |
| Select a ter         | m Select Term                   | ▼ Select                         |

Select A Deposit will appear to the right with a drop-down box. Select the Term for SSAB Deposit Credit. Then click on Select.

## **Deposit Payment**

| Deposit Payment       | Deposit History              |                                |                           |                   |
|-----------------------|------------------------------|--------------------------------|---------------------------|-------------------|
| \$<br>Amou            | nt                           | Method                         | Confirmation              | Beceint           |
|                       |                              | Method                         | Commation                 | Necelpt           |
| Select a term then de | posit payment account you we | ould like to make a payment to | ward                      |                   |
| Select a terr         | n Fall 2019                  | ▼ Select                       | Select a deposit Fall SSA | AB Deposit Credit |

The Study Abroad deposit credit that you chose to pay will appear at the bottom of page, and you will have the option to enter the amount you wish to pay. Select Continue if it is correct.

| Deposit Pay               | ment                    |                                 |                          |                          |         |          |
|---------------------------|-------------------------|---------------------------------|--------------------------|--------------------------|---------|----------|
| Deposit Payment           | Deposit History         |                                 |                          |                          |         |          |
| Amount                    |                         | Method                          | Confirmation             |                          | Receipt |          |
| Select a term then deposi | t payment account you v | vould like to make a payment to | oward                    |                          |         |          |
| Select a term             | Fall 2019               | ▼ Select                        | Select a deposit         | Fall SSAB Deposit Credit |         | ▼ Select |
| Fall SSAB Deposit         | Credit                  |                                 |                          |                          |         |          |
| Deposit name              |                         |                                 | Fall SSAB Deposit Credit |                          |         |          |
| Deposit description       |                         |                                 | Fall SSAB Deposit Credit |                          |         |          |
| Term                      |                         |                                 | Fall 2019                |                          |         |          |
| Maximum payment amou      | int                     |                                 | \$10,000.00              |                          |         |          |
| Payment amount            |                         |                                 | \$                       |                          |         |          |
|                           |                         |                                 |                          |                          |         |          |
|                           |                         |                                 |                          |                          | Cancel  | Continue |

On the next screen, you will Choose your method of payment in the drop-down. After selecting your method of payment, select Continue.

## **Deposit Payment**

| Deposit Payment           | Deposit History           |                             |                                                  |                      |
|---------------------------|---------------------------|-----------------------------|--------------------------------------------------|----------------------|
| \$                        |                           |                             |                                                  |                      |
| Amount                    |                           | Method                      | Confirmation                                     | Receipt              |
| Amount                    | \$5,000.00                |                             |                                                  |                      |
| Method                    | Select Method             | •                           |                                                  |                      |
|                           |                           |                             |                                                  | Back Cancel Continue |
| *Credit card payments are | handled through PayPath ® | ), a tuition payment servic | e. A non-refundable service fee will be added to | your payment.        |

Electronic Check - Payments can be made from a personal checking or savings account.

## You have reached the confirmation page, if all your information is correct. Select the Submit Payment button at the bottom right.

|                                                            | tory                                          |                           |         |
|------------------------------------------------------------|-----------------------------------------------|---------------------------|---------|
| \$                                                         |                                               | <b>C</b>                  |         |
| Amount                                                     | Method                                        | Confirmation              | Receipt |
| e review the transaction details                           | , agree to the terms and conditions, then sub | mit your payment.         |         |
| ment Information                                           |                                               | Paid To                   |         |
| ment Amount                                                | \$100.00                                      | East Carolina University  |         |
| ected Payment Metho                                        | d                                             | Confirmation Email        |         |
|                                                            | -                                             | Primary elliottch@ecu.edu |         |
|                                                            |                                               |                           |         |
| 3CHECK - "Chelz Account"<br>unt xxxxxx7462                 |                                               |                           |         |
| SCHECK - "Chelz Account"<br>unt xxxxxx7462<br>g Address Ch | elsea P Elliott                               |                           |         |

You will receive a confirmation receipt of payment to your student email.